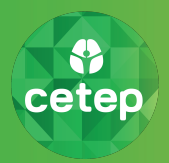

Características principales de su Teleconsulta:

- Utilizamos la plataforma Whereby, que le otorgará un Box para su atención.
- Este Box llegará a usted a través de un enlace a su correo electrónico.

Antes de comenzar es necesario verificar el dispositivo por el cual se conectará:

- Computadores:
  - Windows: Recomendamos el uso del navegador web Chrome; no utiliza una aplicación.
  - MAC: Utiliza aplicación, por lo que es necesario descargarla previamente.
- Celulares y Tablets:
  - Android: Recomendamos el uso del navegador web Chrome; no utiliza una aplicación.
  - Iphone: Utiliza aplicación, por lo que es necesario descargarla previamente.

Por favor siga las instrucciones, dependiendo del dispositivo que utilizará para conectarse.

## Instrucciones para MacOS / Iphone

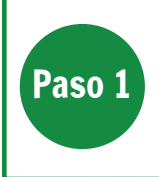

Primero debe descargar la aplicación desde la App Store de su teléfono, utilizando la palabra clave "Whereby". Una vez instalado continue con el siguiente paso.

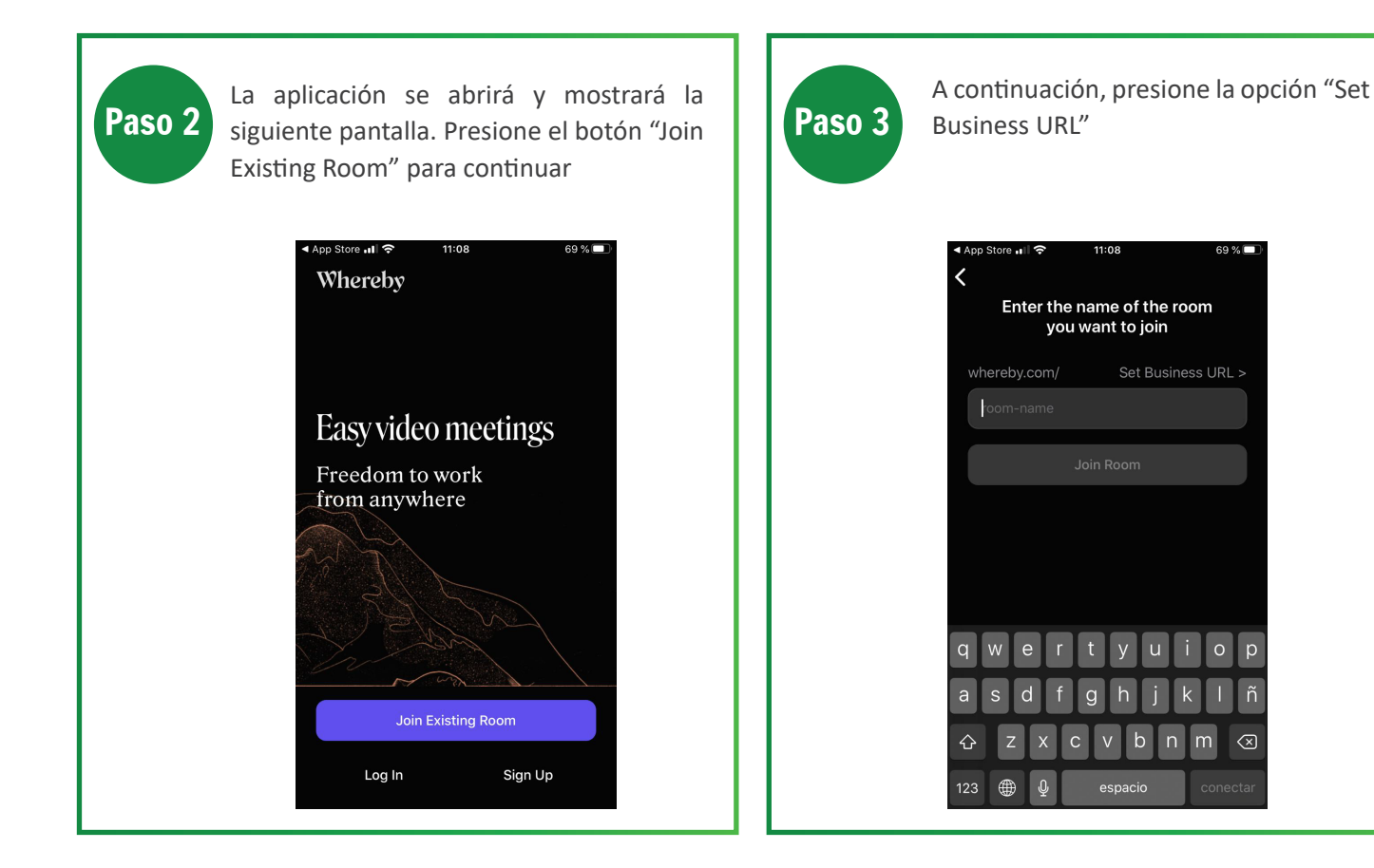

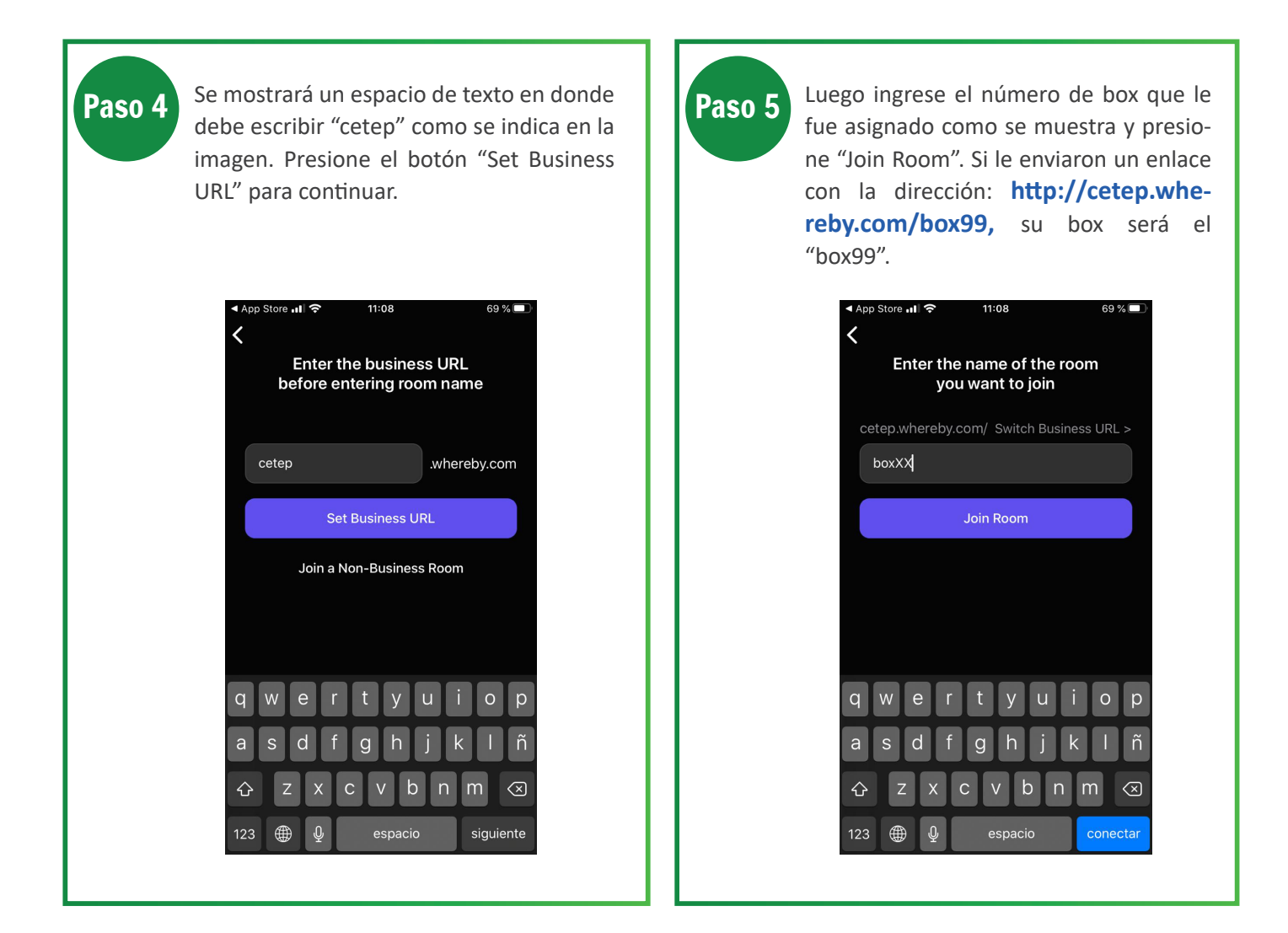

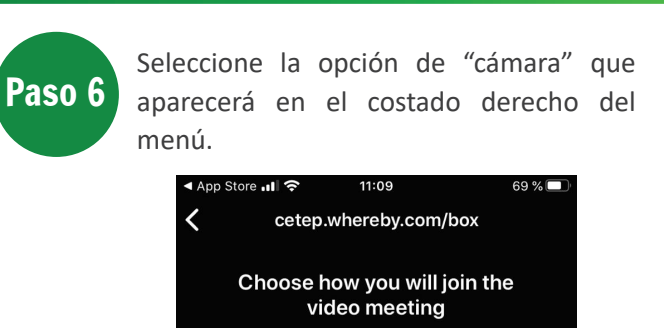

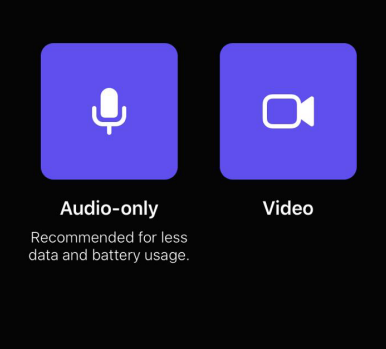

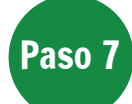

Ingresará a la sala de espera y debe hacer clic en el botón "Knock" para poder ingresar.

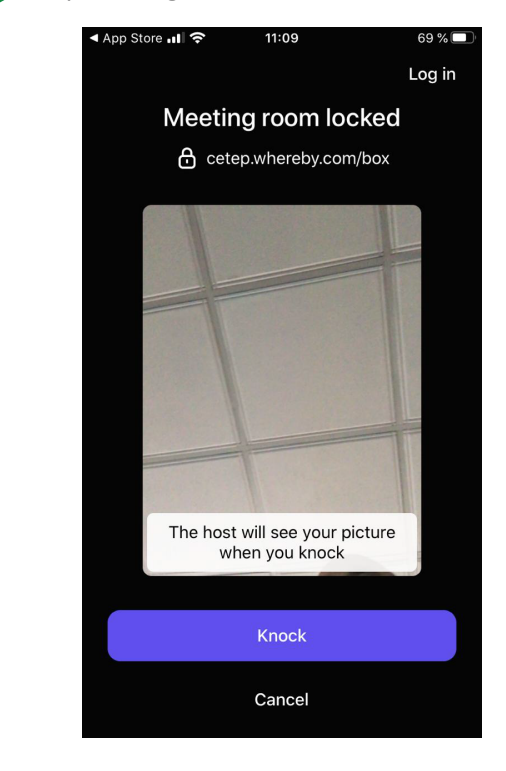

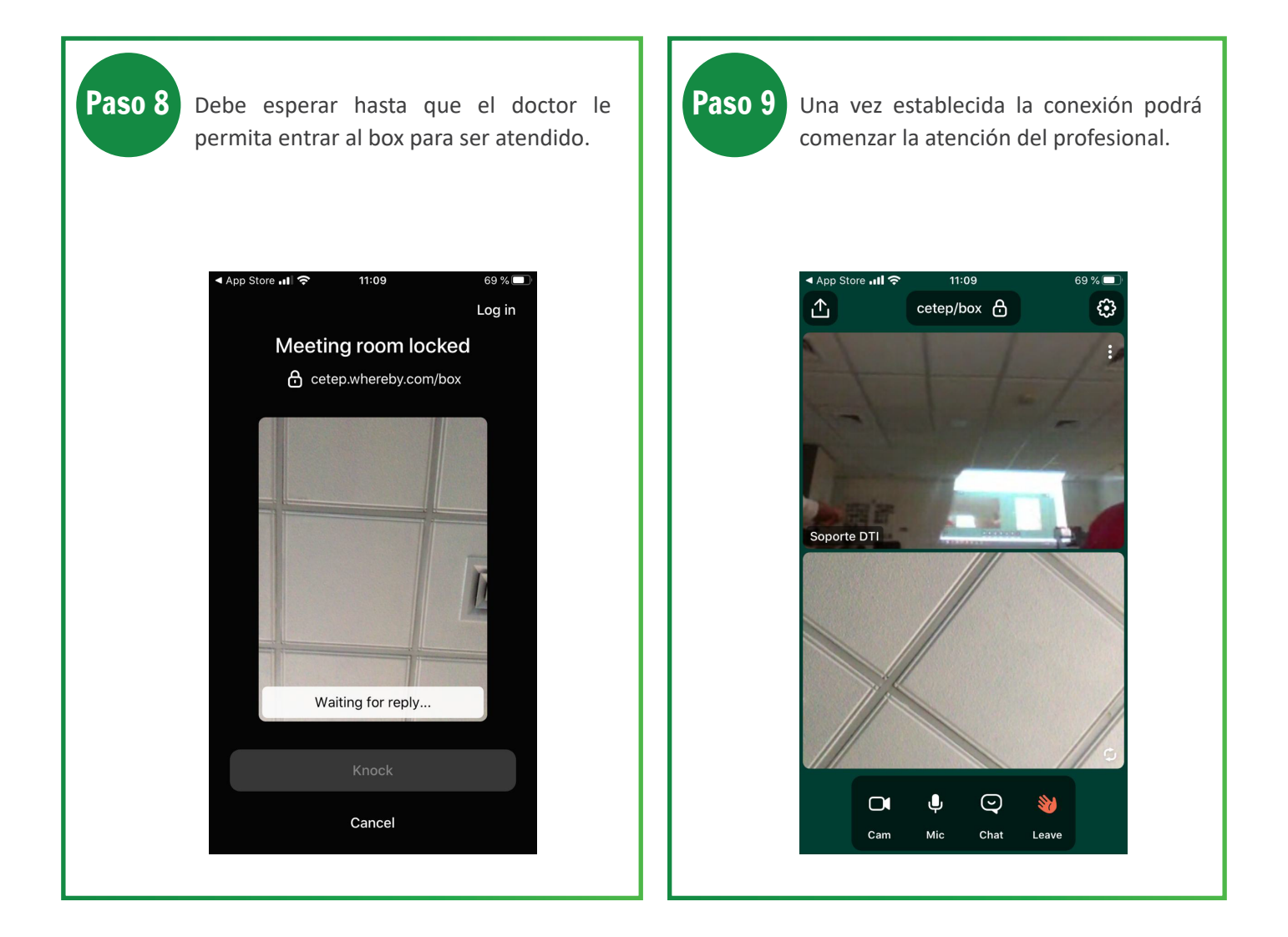

Esperando que esta guía le haya sido de utilidad, cuidemos juntos nuestra Salud mental.

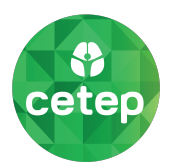